## **Smartcards**

Einrichten einer Windows Server 2003-Anmeldungsinfrastruktur mit Smartcards

## **Christian Zahler**

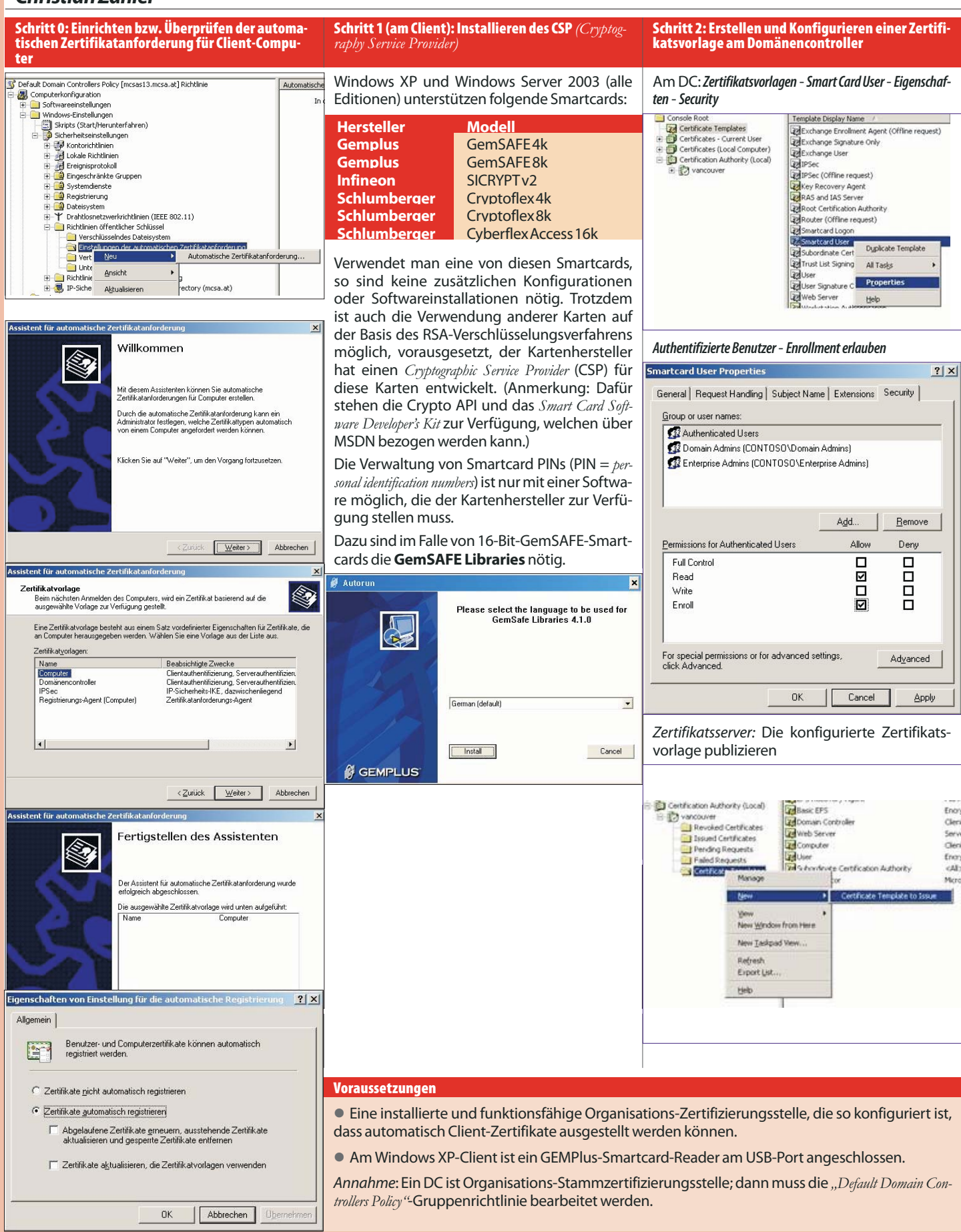

19

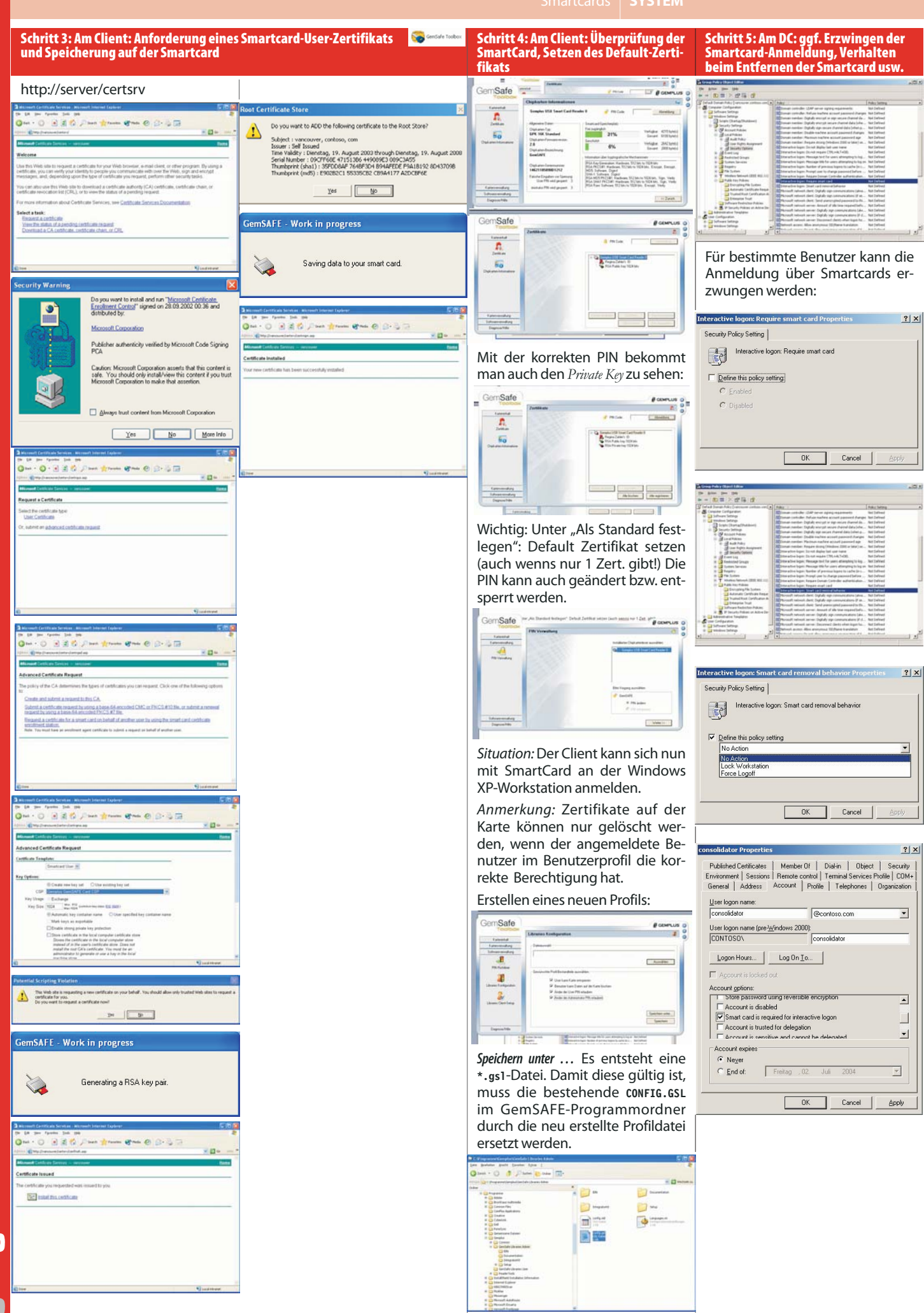